# Configuring MailSite to use TLS 1.2

A guide for MailSite Administrators

MailSite technical White Paper

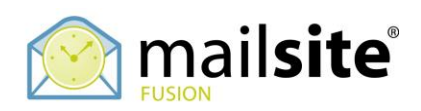

October 2020

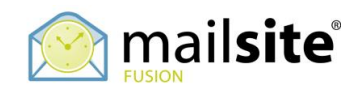

## **Table of Contents**

| Introduction                                                                                                    | 3           |
|----------------------------------------------------------------------------------------------------|-------------|
| 1. Prerequisites                                                                                                    | 4           |
| Verifying a Certificate with CertLM<br>Verifying a Certificate with DigiCert<br>Verifying the hostname settings for MailSite | 4<br>5<br>5 |
| verifying SQL Server supports TLS 1.2                                                                                        | 6           |
| 2. Configuring TLS and Ciphers                                                                                               | 7           |
| 3. Verifying TLS and Ciphers                                                                                                 | 9           |
| Verifying with Hardenize<br>Verifying with SSLLabs                                                                           | 9<br>11     |
| 4. Configuring MailSite to use the Ciphers                                                                                   | .12         |
| 5. Verifying MailSite                                                                                                    | .13         |
| References                                                                                                    | .15         |
| About Rockliffe Systems                                                                                                    | .15         |
| Disclaimer                                                                                                    | 15          |
|                                                                                                    | 15          |

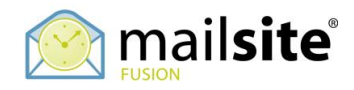

### Introduction

MailSite provides secure messaging using Transport Layer Security (TLS) and Secure Socket Layer (SSL) technology. These industry standard technologies allow for secure, encrypted email sending and delivery between email clients and servers using certificates and public key cryptography.

Recent security best practices recommend against using SSL, TLS 1.0 and TLS 1.1 because of certain vulnerabilities. These best practices also recommend preferred Ciphers and recommend against using certain Ciphers.

This white paper describes how to configure both Windows Server and MailSite so that the TLS security best practices are implemented.

Familiarity with Windows IIS and Windows Server administration is assumed, along with a technical understanding of the Microsoft Windows operating system.

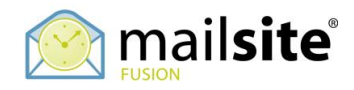

### **1. Prerequisites**

Before configuring TLS and Cipher Suites, you must have a valid certificate installed on your Windows Server. If you do not have a certificate installed, refer to the MailSite TLS Installation Guide:

https://www.mailsite.com/Resources/docs/MailSite TLS SSL Installation Guide.pdf

If you already have the certificate installed, there are two ways to verify it, the first is using the built-in CertLM console, the second is using the third-party DigiCert utility.

#### Verifying a Certificate with CertLM

On the Windows desktop, click Search, type CertLM, and open the Local Computer Certificate Management Console:

|                                                                                                    | certlm - [Certificates - Lo | tlm - [Certificates - Local Computer\Personal\Certificates]                   |                                     |                                                           |                             |        |               | × |
|----------------------------------------------------------------------------------------------------|-----------------------------|-------------------------------------------------------------------------------|-------------------------------------|-----------------------------------------------------------|-----------------------------|--------|---------------|---|
| File Action View Help                                                                                                    |                             |                                                                               |                                     |                                                           |                             |        |               |   |
| 🗢 🄿 🖄 🖬 🔒                                                                                                    |                             |                                                                               |                                     |                                                           |                             |        |               |   |
| Certificates - Local Computer  Certificates - Local Computer  Certificates  Certificates  Certificates  Certificates  Certificates  Certificates  Certificate Certification Authorities  Cintrusted Publishers  Cintrusted Publishers  Cintrusted People  Cient Authentication Issuers  Cient Authentication Issuers  Certificate Enrollment Requests  Certificate Enrollment Requests  Cimat Card Trusted Roots  Cimat Optices  Veb Hosting  Windows Live ID Token Issuer | Issued To                   | Issued By<br>Sectigo RSA Domain Validation Se<br>COMODO RSA Domain Validation | Expiration<br>7/5/2021<br>8/30/2018 | Intended Purposes<br>Server Authentic<br>Server Authentic | Friend<br>astra.c<br>autodi | ly Nar | ne<br>r.astra |   |
|                                                                                                    | <                           | Ш                                                                             |                                     |                                                           |                             |        |               | > |
| Personal store contains 2 certificates.                                                                                                    | [                           |                                                                               |                                     |                                                           |                             |        |               |   |

Navigate to Local Computer: Personal: Certificates and verify that there is a certificate for your host name that has not expired.

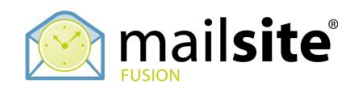

#### Verifying a Certificate with DigiCert

Download the DigiCert Utility from this website:

https://www.digicert.com/util/

Unzip the file and save DigiCertUtil.exe to your drive. Run DigiCertUtil.exe and accept the license terms:

| Ø                                                |                              | DigiCert Certificate | Utility for Windows© |                                   | _ 🗆 🗙                    |
|--------------------------------------------------|------------------------------|----------------------|----------------------|-----------------------------------|--------------------------|
| 🖸 dig                                            | icert <sup>®</sup> CERTIFICA | TE UTILITY for 1     | Vindows®             | <b>1.800.8</b> support@digicert.c | 96.7973<br>com Live Chat |
|                                                  | SSL Certificates             |                      |                      | Create CSR 🛕 I                    | mport C Refresh          |
| $\Box$                                           | Issued To                    | Expire Date          | Serial Number        | Friendly Name                     | Issuer                   |
|                                                  | astra.chat                   | 05-JUL-2021          | 00C438584E19B4CB6C9A | astra.chat                        | Sectigo Limited          |
| SSL                                              | autodiscover.astra.chat      | 30-AUG-2018          | 008016EBEC1E3E056EC3 | autodiscover.astra.chat17         | COMODO CA<br>Limited     |
| Code Signing<br>Code Signing<br>Tools<br>Account |                              |                      |                      |                                   |                          |
|                                                  |                              |                      |                      |                                   |                          |
| Version 2.3.5.2                                  |                              |                      |                      |                                   | Close                    |

Verify that there is a certificate for your host name that has not expired.

#### Verifying the hostname settings for MailSite

The *Common Name (CN)* of the certificate must match the hostname of the Reverse DNS (PTR) record for the IP addresses that the MailSite services are listening on, or the Windows HOSTS file must be updated to override the PTR record returned by your DNS servers. MailSite Fusion does a reverse DNS lookup to find out the Common Name of the certificate to use before searching the certificate store for an appropriate certificate.

Example: The network adapters in your mail server are assigned the IP addresses 192.168.1.10 and 192.168.1.11 and your DNS servers report that the reverse DNS entries for 192.168.1.10 and 192.168.1.11 are both mail.yourcorp.com. MailSite Fusion will look for a certificate with a common name of mail.yourcorp.com in the

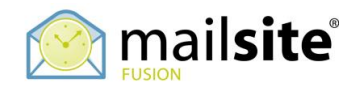

certificate store.

If MailSite Fusion is unable to locate an appropriate certificate it will log the following error indicating the name of the Common Name of the certificate that it attempted to locate:

#### TLS/SSL: The service failed to find a suitable certificate in the predefined MY System store for the LocalMachine : No certificates were found matching the Subject 'smtp.yourcorp.com'.

The HOSTS file is located in the %SYSTEMROOT%\SYSTEM32\DRIVERS\ETC on your server can be updated to override the reverse DNS entries and point MailSite Fusion to the appropriate certificate.

For more information, refer to this KB doc:

https://www.mailsite.com/support/docs/html/1/05/10512.asp

#### **Verifying SQL Server supports TLS 1.2**

Older versions of Microsoft SQL Server use TLS 1.0 and 1.1 and do not support TLS 1.2. If you are using the MailSite SQL Connector, it is imperative that you ensure that your version of the SQL Server client and the SQL Server are compatible with TLS 1.2. To verify this, please refer to this Microsoft Support Article:

https://support.microsoft.com/en-us/help/3135244/tls-1-2-support-for-microsoft-sql-server

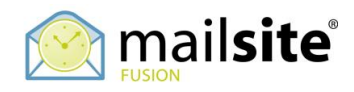

# 2. Configuring TLS and Ciphers

Download and run IISCrypto:

https://www.nartac.com/Products/IISCrypto

| E.                                         |                                                                                                    | IIS Crypto                                                                                                    |                                                        | _ <b>D</b> X                                          |
|--------------------------------------------|----------------------------------------------------------------------------------------------------|----------------------------------------------------------------------------------------------------|--------------------------------------------------------|-------------------------------------------------------|
| IIS C                                      | Crypto 3.2                                                                                                    |                                                                                                    |                                                        | <b>NARTAC</b><br>SOFTWARE                             |
| Schannel                                   | Schannel<br>These settings enable or disable v<br>default for the operating system v                                                                                                    | rarious options system wide. When t<br>will be used. Click the Apply button                                                                                                    | he checkbox is grey it means no se<br>to save changes. | tting has been specified and the                      |
| Cipher Suites<br>Cipher Suites<br>Advanced | Server Protocols  Multi-Protocol Unified Hello PCT 1.0 SSL 2.0 SSL 3.0 TLS 1.0 TLS 1.1 V TLS 1.2                                                                                                    | Ciphers           NULL           DES 56/56           RC2 40/128           RC2 56/128           RC2 128/128           RC4 40/128           RC4 56/128           RC4 40/128           RC4 56/128           RC4 56/128           W RC4 128/128           Triple DES 168           ✓ AES 128/128           ✓ AES 256/256 | Hashes<br>MD5<br>SHA<br>SHA 256<br>SHA 384<br>SHA 512  | Key Exchanges<br>✓ Diffie-Hellman<br>✓ PKCS<br>✓ ECDH |
| Site Scanner                               | Client Protocols          Image: Multi-Protocol Unified Hello         Image: PCT 1.0         Image: SSL 2.0         Image: SSL 3.0         Image: TLS 1.0         Image: TLS 1.1         Image: TLS 1.2 |                                                                                                    |                                                        |                                                       |
|                                            | Best Practices                                                                                                    |                                                                                                    |                                                        | Reboot: Apply                                         |

Enable and disable the Protocols, Ciphers, Hashes and Key Exchanges to match the above screenshot. Apply the changes but do not reboot yet.

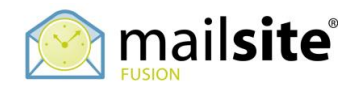

Next, select the Cipher Suites tab, disable the bottom suites, and move the two suites to the top of the list as indicated:

| E.                                                              | IIS Crypto                                                                                                    | _ <b>D</b> X                                                 |
|-----------------------------------------------------------------|----------------------------------------------------------------------------------------------------|--------------------------------------------------------------|
| IIS (                                                           | Crypto 3.2                                                                                                    | <b>NARTAC</b><br>SOFTWARE                                    |
| Schannel                                                        | Cipher Suites<br>Enable, disable or reorder various cipher suites that are negotiated for the TLS<br>been specified and the default for the operating system will be used.                                                                                                    | handshake. When the checkbox is grey it means no setting has |
| Cipher Suites<br>Advanced<br>Templates<br>Site Scanner<br>Other | <ul> <li>▼ TLS_DHE_RSA_WITH_AES_256_GCM_SHA384</li> <li>♥ TLS_DHE_RSA_WITH_AES_128_GCM_SHA256</li> <li>♥ TLS_ECDHE_RSA_WITH_AES_256_CBC_SHA384_P256</li> <li>♥ TLS_ECDHE_RSA_WITH_AES_128_CBC_SHA256_P256</li> <li>♥ TLS_ECDHE_RSA_WITH_AES_128_CBC_SHA256_P256</li> <li>♥ TLS_ECDHE_RSA_WITH_AES_128_CBC_SHA256_P384</li> <li>♥ TLS_ECDHE_RSA_WITH_AES_256_CBC_SHA_P256</li> <li>♥ TLS_ECDHE_RSA_WITH_AES_128_CBC_SHA_P256</li> <li>♥ TLS_ECDHE_RSA_WITH_AES_128_CBC_SHA_P256</li> <li>♥ TLS_ECDHE_RSA_WITH_AES_128_CBC_SHA_P256</li> <li>♥ TLS_ECDHE_RSA_WITH_AES_128_CBC_SHA_P256</li> <li>♥ TLS_ECDHE_RSA_WITH_AES_128_CBC_SHA</li> <li>♥ TLS_ECDHE_RSA_WITH_AES_128_CBC_SHA</li> <li>♥ TLS_ECDHE_ECDSA_WITH_AES_256_GCM_SHA384_P384</li> <li>♥ TLS_ECDHE_ECDSA_WITH_AES_256_GCM_SHA384_P384</li> <li>♥ TLS_ECDHE_ECDSA_WITH_AES_128_GCM_SHA256_P256</li> <li>♥ TLS_ECDHE_ECDSA_WITH_AES_128_CBC_SHA256_P256</li> <li>♥ TLS_ECDHE_ECDSA_WITH_AES_128_CBC_SHA256_P384</li> <li>♥ TLS_ECDHE_ECDSA_WITH_AES_128_CBC_SHA256_P384</li> <li>♥ TLS_ECDHE_ECDSA_WITH_AES_128_CBC_SHA256_P384</li> <li>♥ TLS_ECDHE_ECDSA_WITH_AES_128_CBC_SHA256_P384</li> <li>♥ TLS_ECDHE_ECDSA_WITH_AES_128_CBC_SHA256_P384</li> <li>♥ TLS_ECDHE_ECDSA_WITH_AES_128_CBC_SHA256</li> <li>♥ TLS_ECDHE_ECDSA_WITH_AES_128_CBC_SHA256</li> <li>♥ TLS_ECDHE_ECDSA_WITH_AES_128_CBC_SHA</li> <li>♥ TLS_ECDHE_ECDSA_WITH_AES_128_CBC_SHA</li> <li>♥ TLS_ECDHE_ECDSA_WITH_AES_128_CBC_SHA256</li> <li>♥ TLS_ECDHE_ECDSA_WITH_AES_128_CBC_SHA</li> <li>♥ TLS_ECDHE_ECDSA_WITH_AES_128_CBC_SHA</li> <li>♥ TLS_ECDHE_ECDSA_WITH_AES_128_CBC_SHA</li> <li>♥ TLS_ECDHE_ECDSA_WITH_AES_128_CBC_SHA256</li> <li>♥ TLS_ECDHE_ECDSA_WITH_AES_128_CBC_SHA</li> <li>♥ TLS_ECDHE_ECDSA_WITH_AES_128_CBC_SHA</li> <li>♥ TLS_ECDHE_ECDSA_WITH_AES_128_CBC_SHA</li> <li>♥ TLS_ECDHE_ECDSA_WITH_AES_128_CBC_SHA</li> <li>♥ TLS_ECDHE_ECDSA_WITH_AES_256_CBC_SHA</li> <li>♥ TLS_ECDHE_ECDS_WITH_MDS</li> <li>♥ TL</li></ul> |                                                              |
|                                                                 | Best Practices                                                                                                    | Reboot: Apply                                                |

Select the Reboot option and select Apply. Your windows server will reboot immediately.

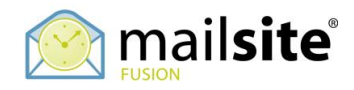

## **3. Verifying TLS and Ciphers**

To verify that you have disabled TLS 1.0, 1.1 and SSL and to verify the Ciphers, you will need an operating website under running under Windows IIS. If you have that you can use two third party sites to verify that Windows has TLS configured correctly and is using the right Ciphers.

#### Verifying with Hardenize

From an external web browser go to this website and enter your domain or host name:

https://www.hardenize.com

When the report completes, on the left-hand panel under WWW select TLS. You should see a report like this:

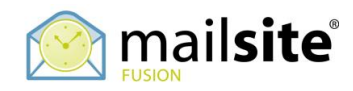

### WWW TLS

Transport Layer Security (TLS) is the most widely used encryption protocol on the Internet. In combination with valid certificates, servers can establish trusted communication channels even with users who have never visited them before. Network attackers can't uncover what is being communicated, even when they can see all the traffic.

|            | Test passed<br>Some aspect    | , but there ar<br>of your site's                                                                        | e warnings<br>configuration require your attention.                                                                                                    |  |  |  |
|------------|-------------------------------|----------------------------------------------------------------------------------------------------|----------------------------------------------------------------------------------------------------|--|--|--|
| Suppor     | ted protocols                 | TI Sv1 2                                                                                                | (02.02.100.211)                                                                                                    |  |  |  |
| Server sui | te preference                 | ✓                                                                                                    |                                                                                                    |  |  |  |
| S          | ILS VI.2<br>Berver preference | TLS_DHE_RS/<br>TLS_ECDHE_I<br>TLS_ECDHE_I<br>TLS_ECDHE_I<br>TLS_ECDHE_I<br>TLS_ECDHE_RS/<br>TLS_DHE_RS/ | A_WITH_AES_256_GCM_SHA384 256 bits (DHE 2048 bits)<br>A_WITH_AES_128_GCM_SHA256 128 bits (DHE 2048 bits)<br>RSA_WITH_AES_256_CBC_SHA384 256 bits (ECDHE 256 bits)<br>RSA_WITH_AES_128_CBC_SHA256 128 bits (ECDHE 256 bits)<br>RSA_WITH_AES_256_CBC_SHA 256 bits (ECDHE 256 bits)<br>RSA_WITH_AES_128_CBC_SHA 128 bits (ECDHE 256 bits)<br>A_WITH_AES_256_CBC_SHA 256 bits (DHE 2048 bits)<br>A_WITH_AES_128_CBC_SHA 128 bits (DHE 2048 bits)<br>A_WITH_AES_128_CBC_SHA 128 bits (DHE 2048 bits) |  |  |  |
| Analysi    | is                            |                                                                                                    |                                                                                                    |  |  |  |
| *          | TLS 1.3 not                   | supported                                                                                               | TLS 1.3 is the latest revision of the TLS protocol and a significant<br>improvement over earlier versions. Developed over a period of several years<br>and extensively analyzed prior to the release, TLS 1.3 removed insecure<br>features, and improved both security and performance. This version of TLS<br>should be the main protocol used with modern clients.                                                                                                    |  |  |  |
| ~          | TLS 1.2 supported             |                                                                                                    | Good. This server supports TLS 1.2, which can provide strong security when<br>configured correctly. This version of the TLS protocol is necessary to provide<br>good security with a wide range of clients that don't yet support TLS 1.3.                                                                                                    |  |  |  |
| ~          | Deprecated supported          | protocols not                                                                                           | Excellent. This server doesn't support any of the deprecated protocol (TLS 1.1 and earlier).                                                                                                    |  |  |  |

Verify that TLS 1.2 is working, that the top two Ciphers are preferred, and that the deprecated protocols are not supported.

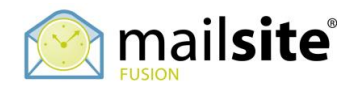

#### Verifying with SSLLabs

From an external web browser, go to this website, select Test Your Server and enter your domain or host name:

https://www.ssllabs.com

When the report completes, scroll down to the section titled Configuration:

| nfi | guration                                                                                                    |                                                             |
|-----|----------------------------------------------------------------------------------------------------|-------------------------------------------------------------|
| R   | Protocols                                                                                                    |                                                             |
| Ľ   | TLS 1.3                                                                                                    | No                                                          |
|     | TLS 1.2                                                                                                    | Yes                                                         |
|     | TLS 1.1                                                                                                    | No                                                          |
|     | TLS 1.0                                                                                                    | No                                                          |
|     | SSL 3                                                                                                    | No                                                          |
|     | SSL 2                                                                                                    | No                                                          |
| F   | Cipher Suites                                                                                                    |                                                             |
|     | Cipher Suites<br># TLS 1.2 (suites in server-preferred order)                                                                                                    | E                                                           |
|     | Cipher Suites<br># TLS 1.2 (suites in server-preferred order)<br>TLS_DHE_RSA_WITH_AES_256_GCM_SHA384 (0x9f) DH 2048 bits FS                                                                                                    | 256                                                         |
| 7   | Cipher Suites # TLS 1.2 (suites in server-preferred order) TLS_DHE_RSA_WITH_AES_256_GCM_SHA384 (0x9f) DH 2048 bits FS TLS_DHE_RSA_WITH_AES_128_GCM_SHA256 (0x9e) DH 2048 bits FS                                                                                                    | 256<br>128                                                  |
| 5   | Cipher Suites         # TLS 1.2 (suites in server-preferred order)         TLS_DHE_RSA_WITH_AES_256_GCM_SHA384 (0x9f) DH 2048 bits FS         TLS_DHE_RSA_WITH_AES_128_GCM_SHA256 (0x9e) DH 2048 bits FS         TLS_ECDHE_RSA_WITH_AES_256_CBC_SHA384 (0xc028) ECDH seep256r1 (eq. 3072 bits RSA) FS                                                                                                    | 256<br>256<br>226                                           |
|     | Cipher Suites         # TLS 1.2 (suites in server-preferred order)         TLS_DHE_RSA_WITH_AES_256_GCM_SHA384 (0x9f) DH 2048 bits FS         TLS_DHE_RSA_WITH_AES_128_GCM_SHA256 (0x9e) DH 2048 bits FS         TLS_ECDHE_RSA_WITH_AES_256_CBC_SHA384 (0xc028) ECDH seep256r1 (eq. 3072 bits RSA) FS         WEAK         TLS_ECDHE_RSA_WITH_AES_128_CBC_SHA256 (0xc027) ECDH seep256r1 (eq. 3072 bits RSA) FS                                                                                                    | 256<br>128<br>256<br>128                                    |
| ב   | Cipher Suites         # TLS 1.2 (suites in server-preferred order)         TLS_DHE_RSA_WITH_AES_256_GCM_SHA384 (0x9f) DH 2048 bits FS         TLS_DHE_RSA_WITH_AES_128_GCM_SHA256 (0x9e) DH 2048 bits FS         TLS_ECDHE_RSA_WITH_AES_256_CBC_SHA384 (0xc028) ECDH seep256r1 (eq. 3072 bits RSA) FS_WEAK         TLS_ECDHE_RSA_WITH_AES_128_CBC_SHA256 (0xc027) ECDH seep256r1 (eq. 3072 bits RSA) FS_WEAK         TLS_ECDHE_RSA_WITH_AES_256_CBC_SHA256 (0xc014) ECDH seep256r1 (eq. 3072 bits RSA) FS_WEAK                                                                                                    | 256<br>128<br>256<br>128<br>256                             |
| Ţ   | Cipher Suites         # TLS 1.2 (suites in server-preferred order)         TLS_DHE_RSA_WITH_AES_256_GCM_SHA384 (0x9f) DH 2048 bits FS         TLS_DHE_RSA_WITH_AES_128_GCM_SHA256 (0x9e) DH 2048 bits FS         TLS_ECDHE_RSA_WITH_AES_256_CBC_SHA384 (0xc028) ECDH secp256r1 (eq. 3072 bits RSA) FS WEAK         TLS_ECDHE_RSA_WITH_AES_128_CBC_SHA256 (0xc027) ECDH secp256r1 (eq. 3072 bits RSA) FS WEAK         TLS_ECDHE_RSA_WITH_AES_256_CBC_SHA (0xc014) ECDH secp256r1 (eq. 3072 bits RSA) FS WEAK         TLS_ECDHE_RSA_WITH_AES_128_CBC_SHA (0xc013) ECDH secp256r1 (eq. 3072 bits RSA) FS WEAK                                                                                                    | 256<br>128<br>256<br>128<br>256<br>128                      |
| Ē   | Cipher Suites         # TLS 1.2 (suites in server-preferred order)         TLS_DHE_RSA_WITH_AES_256_GCM_SHA384 (0x9f) DH 2048 bits FS         TLS_DHE_RSA_WITH_AES_128_GCM_SHA256 (0x9e) DH 2048 bits FS         TLS_ECDHE_RSA_WITH_AES_256_CBC_SHA384 (0xc028) ECDH seep256r1 (eq. 3072 bits RSA) FS WEAK         TLS_ECDHE_RSA_WITH_AES_128_CBC_SHA256 (0xc027) ECDH seep256r1 (eq. 3072 bits RSA) FS WEAK         TLS_ECDHE_RSA_WITH_AES_256_CBC_SHA (0xc014) ECDH seep256r1 (eq. 3072 bits RSA) FS WEAK         TLS_ECDHE_RSA_WITH_AES_256_CBC_SHA (0xc013) ECDH seep256r1 (eq. 3072 bits RSA) FS WEAK         TLS_ECDHE_RSA_WITH_AES_256_CBC_SHA (0xc013) ECDH seep256r1 (eq. 3072 bits RSA) FS WEAK         TLS_ECDHE_RSA_WITH_AES_128_CBC_SHA (0xc013) ECDH seep256r1 (eq. 3072 bits RSA) FS WEAK         TLS_ECDHE_RSA_WITH_AES_128_CBC_SHA (0xc013) ECDH seep256r1 (eq. 3072 bits RSA) FS WEAK         TLS_DHE_RSA_WITH_AES_128_CBC_SHA (0xc013) ECDH seep256r1 (eq. 3072 bits RSA) FS WEAK | 256<br>128<br>256<br>128<br>256<br>128<br>256<br>128<br>256 |

Verify that TLS 1.2 is working, TLS 1.1, TLS 1.0, SSL 3 and SSL 2 are disabled. Also verify that the top two Ciphers are preferred, and that the deprecated protocols are not supported.

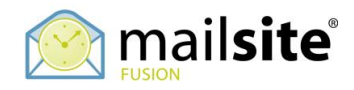

### 4. Configuring MailSite to use the Ciphers

Now that you have Windows configured with the right TLS and Cipher settings, you can configure MailSite to use the corresponding Ciphers.

MailSite reads a registry configuration option to determine which Ciphers to use. This is described in this KB doc:

https://www.mailsite.com/support/docs/html/1/05/10551.asp

To match the Ciphers that we just configured with IISCrypto, do not use the entry from KB 10551, but use this value:

| 1 Miles and a second second se |       | Registry Editor          |           |                                    |
|----------------------------------------------------------------------------------------------------|-------|--------------------------|-----------|------------------------------------|
| File Edit View Favorites Help                                                                                                    |       |                          |           |                                    |
| ▶ - 📕 MozillaPlugins                                                                                                    | ^     | Name                     | Туре      | Data ^                             |
| DDBC                                                                                                    |       | ab BuildName             | REG_SZ    | Excalibur                          |
| Dracle                                                                                                    |       | 🕫 ClusterVariant         | REG_DWORD | 0x00000004 (4)                     |
| Policies                                                                                                    | =     | 100 ConfigVersion        | REG_DWORD | 0x00002df7 (11767)                 |
|                                                                                                    | _     | ab CurrentState          | REG SZ    | DE6AF5800B9621AC37C24DD833DB4143DE |
| ⊿ 🄑 Rockliffe                                                                                                    |       | ab DefaultDomainName     | REG SZ    | astra.chat                         |
| ⊿ → MailSite                                                                                                    |       | 100 DialupNow            | REG DWORD | 0x00000000 (0)                     |
| AirSync                                                                                                    |       | 100 DialupStatus         | REG DWORD | 0x00000001 (1)                     |
|                                                                                                    |       | 200 DialupTime           | REG DWORD | 0x5f7771e4 (1601663460)            |
|                                                                                                    |       |                          | REG DWORD | 0x00000000 (0)                     |
|                                                                                                    |       | ab InstallDir            | REG SZ    | C:\Program Files (x86)\MailSite    |
| DatabaseMailboxConfig                                                                                                    |       |                          | REG DWORD | 0x000003f3 (1011)                  |
| UHAP                                                                                                    |       | ablicense                | REG SZ    | 54H4-PE36-RTM5-V996-I MVI-8HHW-TB  |
| Directory                                                                                                    |       | Will icensel ast Checked | REG DWORD | 0vd7f12cc4 (3622907076)            |
| Domains                                                                                                    |       | MailboxPluginsLoaded     | REG_DWORD | 0x00000007 (7)                     |
|                                                                                                    |       | ab MailleBoxDir          | REG_DWORD | C:\MailSite\BOX\                   |
| D - M ExpressPro                                                                                                    |       | Maill istBlugingl gaded  | REG_DWORD | 0-0000001f (21)                    |
| Liter                                                                                                    |       | ab Maill og Dir          | REG_DWORD | Ci/MailSita/LOG/                   |
|                                                                                                    |       | ab MailSpeelDir          | REG_32    |                                    |
|                                                                                                    |       |                          | REG_32    | C:(Maliste(SPOOL)                  |
| MailFilter1                                                                                                    |       |                          | REG_DWORD | 0,0000001(1)                       |
| MailFilter2                                                                                                    |       |                          | REG_DWORD | 0x00092700 (600000)                |
| MailEiter3                                                                                                    |       | QuotaLastChecked         | REG_DWORD | 0x598960ad (1502195885)            |
| MailFilter3Config                                                                                                    |       | QuotaMsgSize             | REG_DWORD | 0x0000000 (0)                      |
| MailUsers                                                                                                    |       | QuotaNoMsgs              | REG_DWORD | 0x00000000 (0)                     |
| Afwan Fuadi                                                                                                    |       | QuotaSiteLastChecked     | REG_DWORD | 0x5989b0ad (1502195885)            |
| Agung Alam                                                                                                    |       | QuotaSiteMsgSize         | REG_DWORD | 0x00000000 (0)                     |
| Arfina.Niata                                                                                                    |       | 20 QuotaSiteNoMsgs       | REG_DWORD | 0x00000000 (0)                     |
| Budi.Hutasuhut                                                                                                    |       | CuotaSiteTotSize         | REG_DWORD | 0x000000c (12)                     |
| Devi.Pertiwi                                                                                                    |       | and QuotaTotSize         | REG_DWORD | 0x000000c (12)                     |
| ▶ 🚡 fikko.adhipranta                                                                                                    |       | negistryFormatVersion    | REG_DWORD | 0x00000005 (5)                     |
| Jefri.Susilo                                                                                                    |       | and SChannelAlgorithms   | REG_SZ    | 159,158,3112,3111,3092,3091,57,51  |
| ▶ MailboxTemplate                                                                                                    |       | 100 ServerMajorVersion   | REG_DWORD | 0x0000000a (10)                    |
| Muhamad.Zulkhaizar                                                                                                    |       | 🕮 SmtpMailFiltersLoaded  | REG_DWORD | 0x0000000f (15)                    |
| Postmaster                                                                                                    |       | (ab) Version             | REG_SZ    | 10.3.0 🗸                           |
|                                                                                                    | ~     | <                        | ш         | >                                  |
| Computer\HKEY_LOCAL_MACHINE\SOFTWARE\Wow6432Node\Rockliffe                                                                                                    | \Mail | lite                     |           |                                    |

159,158,3112,3111,3092,3091,57,51

Note that the Cipher IDs are in decimal correlate to the hexadecimal Cipher SuiteID from the Hardenize or SSLlabs reports.

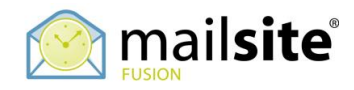

# 5. Verifying MailSite

Once you have the Windows and MailSite settings configured, verify that you have the right TLS settings for the MailSite services:

| Security Properties                                                                                                    |
|----------------------------------------------------------------------------------------------------|
| General SMTP DHAP TLS                                                                                                    |
| General SMTP DHAP TLS SMTP Protocol When receiving SMTP connections: Allow TLS When sending mail using SMTP: Use TLS if available  POP3 Protocol When receiving POP3 connections: Allow TLS Disable Plain Text Logins Enable alternate SSL port 995 IMAP4 Protocol When receiving IMAP4 connections: Allow TLS Disable Plain Text Logins Enable alternate SSL port 993 |
|                                                                                                    |
| OK Cancel Apply Help                                                                                                    |

You can choose to Require TLS or Allow/Use TLS for each of the MailSite services. After making your choice, stop and start the services, and send a message to and from MailSite. Open the SMTPRA and SMTPDA log files and look for entries like this:

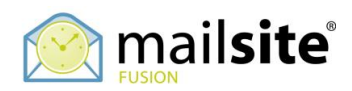

|       |       |            |         |                 | SMTPRA - Notepad                                                               | x                       |
|-------|-------|------------|---------|-----------------|--------------------------------------------------------------------------------|-------------------------|
| File  | Edi   | t Format   | View    | Help            |                                                                                |                         |
| Ope   | ratio | Protocol)  | 0102cb6 | 90 <<<          | 220 astra.chat MailSite ESMTP Receiver Version 10.3.0.2 Ready                  | ~                       |
| Ope   | ratio | Protocol)  | 0102cb6 | 30 >>>          | EHLO mail-ej1-f51.google.com                                                   |                         |
| Ope   | ratio | Protocol)  | 0102cb6 | 30 <<<          | 250-astra.chat                                                                 |                         |
| Ope   | ratio | Protocol)  | 0102cb6 | 00              | 250-SIZE 20000000                                                              |                         |
| Ope   | ratio | Protocol)  | 0102cb6 | 00              | 250-ETRN                                                                       |                         |
| Ope   | ratio | Protocol)  | 0102cb6 | 90              | 250-ENHANCEDSTATUSCODES                                                        |                         |
| Ope   | ratio | Protocol)  | 0102cb6 | 30              | 250-X-IMS 3 64100                                                              |                         |
| Ope   | ratio | Protocol)  | 0102cb6 | 90              | 250-DSN                                                                        |                         |
| Ope   | ratio | Protocol)  | 0102cb  | 90              | 250-VRFY                                                                       |                         |
| Ope   | ratio | Protocol)  | 0102cb6 | 90              | 250-AUTH LOGIN SCRAM-MD5 CRAM-MD5                                              |                         |
| ope   | ratio | Protocol)  | 0102CD0 |                 | 250-AUTHELOGIN                                                                 |                         |
| ope   | ratio | Protocol)  | 0102CD0 | 90              | 250-STARTILS                                                                   |                         |
| ope   | ratio | Protocol)  | 0102CD0 | 90              | 250 8BITMIME                                                                   |                         |
| Ope   | ratio | Protocol)  | 0102CD0 | 90 >>>          |                                                                                |                         |
| ope   | ratio | Protocol)  | 0102CD6 | 30 <<<          | 220 2.5.0 Ready to Start ILS                                                   |                         |
| 000   | ocket | Deration)  | 0101cb/ | LION S          | ECUPE USINg UNKNOWN WICH CLDNEY AES_256(256), EXCH UNKNOWN(256), HdSh SHA(160) |                         |
| Ope   | ratio | Protocol)  | 0102CD0 | 10 <i>} } }</i> | Ento mail-cji-tsi.googie.com                                                   |                         |
| Ope   | ratio | Protocol)  | 0102CD0 | 20              |                                                                                |                         |
| One   | ratio | Protocol)  | 0102Cb0 | a               | 256-5122 20000000                                                              |                         |
| One   | ratio | Protocol)  | 0102cb0 | a               | 256-ENMANCEDSTATUSCODES                                                        |                         |
| One   | ratio | Protocol)  | 0102cb0 | 30              | 256-2, TMS 3 64100                                                             |                         |
| One   | ratio | Protocol)  | 0102cb  | 30              | 250-DSN                                                                        |                         |
| One   | ratio | Protocol)  | 0102cb  | 30              | 250-URFY                                                                       |                         |
| One   | ratio | Protocol   | 0102cb  | aa              | 259-AUTH LOGIN SCRAM-MD5 CRAM-MD5                                              |                         |
| Ope   | ratio | Protocol)  | 0102cb  |                 | 250-AUTH=LOGIN                                                                 |                         |
| Ope   | ratio | Protocol   | 0102cb6 | 00              | 250 8BITMIME                                                                   |                         |
| Ope   | ratio | Protocol)  | 0102cb0 | 30 >>>          | MAIL FROM: <john.g.davies@gmail.com> SIZE=2987</john.g.davies@gmail.com>       |                         |
| Ope   | ratio | Protocol)  | 0102cb0 | 30 <<<          | 250 2.0.0 <john.g.davies@gmail.com> OK</john.g.davies@gmail.com>               |                         |
| Ope   | ratio | Protocol)  | 0102cb6 | 30 >>>          | RCPT TO: <john@astra.chat></john@astra.chat>                                   |                         |
| Ope   | ratio | Protocol)  | 0102cb6 | 30 <<<          | 250 2.0.0 <john@astra.chat> OK</john@astra.chat>                               |                         |
| Ope   | ratio | Protocol)  | 0102cb6 | 30 >>>          | DATA                                                                           |                         |
| Ope   | ratio | Protocol)  | 0102cb6 | 30 <<<          | 354 Ready for data                                                             |                         |
| Ope   | ratio | nAntiSpam) | Message | B000            | 0001009@astra.chat received spam score of: 1                                   |                         |
| Ope   | ratio | Protocol)  | 0102cb6 | 30 <<<          | 250 2.0.0 Message received OK                                                  |                         |
| Ope   | ratio | Protocol)  | 0102cb6 | 30 >>>          | QUIT                                                                           |                         |
| Ope   | ratio | Protocol)  | 0102cb6 | 30 <<<          | 221 2.0.0 astra.chat closing                                                   |                         |
|       |       |            |         |                 |                                                                                | $\overline{\mathbf{v}}$ |
| 2     |       |            |         |                 |                                                                                | >                       |
| L • 1 |       |            |         |                 |                                                                                | <br>11                  |

|                                            |           |                                                                                                    |                                                                                                    | SMTPDA - Notepad                                                                                                    | - 15   |      | x |
|--------------------------------------------|-----------|----------------------------------------------------------------------------------------------------|----------------------------------------------------------------------------------------------------|----------------------------------------------------------------------------------------------------|--------|------|---|
| File                                       | Edit      | Format                                                                                                    | View H                                                                                                    |                                                                                                    |        |      |   |
| rite ( ( ( ( ( ( ( ( ( ( ( ( ( ( ( ( ( ( ( | operation | roimai<br>rationDN<br>rationDN<br>rationDN<br>rationCN<br>rationCN<br>MSSoc<br>OnTransm<br>merica-c<br>ionNretwo | View m<br>STransact<br>STransact<br>STransact<br>STransact<br>STransact<br>STransact<br>STransact<br>itredouma<br>ittedouma<br>ittedoum<br>om.mail.p.<br>rkConnect | <pre>tep<br/>tion) 0554F8a0 Looking up host name financeofamerica.com for DNS records of Type 15 and Class 1<br/>tion) 0554F8a0 AN Record: Name financeofamerica.com, Type 15, Class 1, TTL 28.<br/>tion) 0554F8a0 AN Record: Name financeofamerica.com.mail.protection.outlook.com, Type 1, Class 1, TTL 8.<br/>tion) 0554F8a0 A Record: PNemper 104.47.45.36.<br/>tion 0554F8a0 A Record: IP Number 104.47.45.36.<br/>tion 0554F8a0 A Record: IP Number 104.47.45.36 at 11:45:04.<br/>tion) 0554F8a0 A Record: IP Number 104.47.45.36 at 11:45:04.<br/>tion) 0554F618 Outgoing SMTP call established to 104.47.45.36 at 11:45:04.<br/>tion) 0554F618 Outgoing SMTP call established to 104.47.45.36 at 11:45:04.<br/>tion) 0554F618 B00037102120mx.rockliffe.com: Begin sending Message B00037102120mx.rockliffe.com from 10.42.8.5 (mx.roc)<br/>mary) 0554F618 B00037102120mx.rockliffe.com: Begin sending Message B00037102120mx.rockliffe.com from 10.42.8.5 (mx.roc)<br/>protection.out<br/>tion) 0554F618 Outgoing SMTP call to 104.47.45.36 completed at 11:45:06.</pre> | outlo: | com) |   |
|                                            |           |                                                                                                    |                                                                                                    |                                                                                                    |        |      |   |

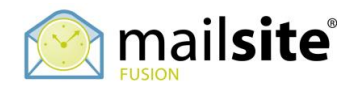

#### References

The material in this document is compiled from numerous sources; in particular the Microsoft Windows<sup>®</sup> support documents. Additional information can be found on Microsoft's website.

### **About Rockliffe Systems**

Rockliffe is a privately owned company that is dedicated to building rock solid mobile communication software for service providers, enterprises and consumers. Based in California's Silicon Valley and with European headquarters in the UK and Asian headquarters in Jakarta, Rockliffe has numerous OEM relationships as well as a strong base of industry-leading strategic partners and technology partners. Rockliffe is a world class expert in mobile email and chat software having delivered four mobile communication products to market.

### Disclaimer

Although Rockliffe has made reasonable efforts to ensure the accuracy at the time of publication, the accuracy of the information contained in this guide is not guaranteed. It is provided free of charge by Rockliffe. and has been prepared and validated on MailSite test and production platforms. Rockliffe disclaims all warranties, either express or implied, regarding this document and Rockliffe is not liable for any damages arising directly or indirectly from the information in this document.

### **Rockliffe Professional Services**

Rockliffe Professional Services cover remote and onsite assistance with performance tuning, migrations, integrations, upgrades, email security audits, training, and custom software development. To discuss your requirements and arrange for a quote please contact <u>sales@mailsite.com</u>.

www.mailsite.com